## **Instruction of Resize a Photo Using Paint**

- 1. Open Paint by clicking the **Start** button (2), clicking **All Programs**, clicking **Accessories**, and then clicking **Paint**.
- 2. Click the **Paint** button **EXAMPLA**, click **Open**, click the picture you want to resize, and then click **Open**.

| 1E -  | Home  | View        |          |                                                             |      |            |        | Ø          |
|-------|-------|-------------|----------|-------------------------------------------------------------|------|------------|--------|------------|
| Paste | X Cut | Select Crop |          | ◇ ○ □ 広 △ ○ Outline ◇ ○ ○ ○ ○ ○ ○ ○ ○ ○ □ ○ □ □ □ ○ □ □ □ □ | Size | Color Colo | Edit   |            |
| Clip  | board | Image       | Tools    | Shapes                                                      |      | 1 2        | colors |            |
|       |       |             |          |                                                             |      |            |        |            |
|       |       |             |          |                                                             |      |            |        |            |
| +     |       | t           | 1월 160 : | × 200px                                                     |      |            |        | 100% 🕞 🗍 🕀 |

3. On the **Home** tab, in the **Image** group, click **Resize**.

| Home View         |                        |                            |                                       |                 |        |                |        | 0    |
|-------------------|------------------------|----------------------------|---------------------------------------|-----------------|--------|----------------|--------|------|
| Paste Copy Select | Crop<br>Resize         | VNO□<br>Brushes<br>↓ ↔ ☆ ☆ | C C C C C C C C C C C C C C C C C C C | e Color Color 2 |        | Edit<br>colors |        |      |
| Clipboard         | nage <sup>3</sup> Pols |                            | Shapes                                |                 | Colors |                |        |      |
|                   |                        |                            |                                       |                 |        |                |        |      |
| +-                | 10                     | 1 161 × 201 px             | Size: 5.4KB                           |                 |        |                | 100% 😑 | U- + |

- 4. In the **Resize and Skew** dialog box, select the **Pixels** check box so that the resized picture.
  - a. Enter Horizontal size **160** (Width).
  - b. Enter Vertical Size between **200 to 212** (Height).

| Home  | View   |                |                                                                                                    | Û          |
|-------|--------|----------------|----------------------------------------------------------------------------------------------------|------------|
| Paste | Select |                | Color<br>Color<br>Share<br>State<br>Color<br>Color<br>Color<br>Color<br>Color<br>Color<br>Color<br>Color<br>Color<br>Color |            |
|       |        |                | Resize and Skow                                                                                                    |            |
| +     | (IQ    | 1⊡ 161 × 201px | 园 Size 5.4KB                                                                                                    | 100% 💬 🕕 📀 |

Uncheck **Maintain aspect ratio** check box, you only need to enter the horizontal value (width) or vertical value (height).

5. Then click **OK** button:

| Home Home | View            |                 |                                       |            | 0          |
|-----------|-----------------|-----------------|---------------------------------------|------------|------------|
| Paste     | Select Rotate * |                 | C C C C C C C C C C C C C C C C C C C | Color<br>2 |            |
| Clipboard | Image           | Tools           | Shapes                                | Colors     |            |
|           |                 |                 |                                       |            |            |
|           |                 |                 |                                       |            |            |
|           |                 |                 |                                       |            |            |
|           |                 |                 |                                       |            |            |
|           |                 |                 |                                       |            |            |
|           |                 |                 |                                       |            |            |
|           |                 |                 |                                       |            |            |
|           |                 |                 |                                       |            |            |
| +         | 10              | 1 160 × 200 nx  | El Size: 5.4KB                        |            | 100% () () |
|           |                 | _ 100 ·· 200 px |                                       |            |            |

- 6. Click the **Paint** button **Paint**, point to **Save as**, and then click the picture file type for the resized image.
- 7. Type a new file name in the **File name** box, and then click **Save**.
- 8. Size of file should be between 5kb 20 kb for photograph.

## **Instruction of Resize a Signature Using Paint**

- 1. Open Paint by clicking the **Start** button (1), clicking **All Programs**, clicking **Accessories**, and then clicking **Paint**.
- 2. Click the **Paint** button **I**, click **Open**, click the picture you want to resize, and then click **Open**.

| Home Home | View        |                                                   |                                                          |                                                                                                    | ۲    |
|-----------|-------------|---------------------------------------------------|----------------------------------------------------------|----------------------------------------------------------------------------------------------------|------|
| Paste     | Select Crop | ✓ ♠ A     ✓ ↓       Ø Ø Ø     Ø       Ø Ø Ø     Ø | □ 広 △ ↓ ② Outline ↓<br>○ ○ ○ ○ ○ ↓ ◎ Fill ↓<br>注 □ ○ ○ ♥ | Color 2 Color 2 Color |      |
| Clipboard | Image       | Tools                                             | Shapes                                                   | Colors                                                                                                    |      |
|           |             |                                                   |                                                          |                                                                                                    |      |
|           |             |                                                   |                                                          |                                                                                                    |      |
|           |             |                                                   |                                                          |                                                                                                    |      |
|           | 9773        | 17 100                                            |                                                          |                                                                                                    |      |
| T         | 1           | '∺ 160 × 200px                                    |                                                          |                                                                                                    | 100% |

3. On the **Home** tab, in the **Image** group, click **Resize**.

| Home Home | View          |               |                                                           |     | 0            |
|-----------|---------------|---------------|-----------------------------------------------------------|-----|--------------|
| Paste     | Select Resize |               | CC CC Contine →<br>CC CC CC CC CC CC CC CC CC CC CC CC CC | ize |              |
|           |               |               |                                                           |     |              |
|           | ्             |               |                                                           |     |              |
|           |               |               |                                                           |     |              |
|           |               |               |                                                           |     |              |
|           |               |               |                                                           |     |              |
|           |               |               |                                                           |     |              |
|           |               |               |                                                           |     |              |
|           |               |               |                                                           |     |              |
|           |               |               |                                                           |     |              |
|           |               |               |                                                           |     |              |
|           |               |               |                                                           |     |              |
|           |               |               |                                                           |     |              |
|           |               |               |                                                           |     |              |
| +         | 1Q            | 1⊒ 258 × 65px | Size: 3.7KB                                               |     | 100% 😑 — 🔶 🛨 |

- 4. In the **Resize and Skew** dialog box, select the **Pixels** check box so that the resized picture.
  - i. Enter Horizontal size 256 (Width)
  - ii. Enter Vertical size 64 (Height)

| Home               | View                                       |        |                                                                                                    |                          |                |                | 0            |
|--------------------|--------------------------------------------|--------|----------------------------------------------------------------------------------------------------|--------------------------|----------------|----------------|--------------|
| Paste<br>Clipboard | 년 Crop<br>다 Resize<br>Select<br>내 Rotate ~ | Tools  | ○ ○ ○ ○ ○ ○ ○ ○ ○ ○ ○ ○ ○ ○ ○ ○ ○ ○ ○                                                                                                    | Size                     | Color 2 Colors | Edit<br>colors |              |
|                    | स्याक्षरी                                  |        | Resize and Skew<br>Resize<br>By Percentage<br>Ventical<br>Maintain aspect ratio<br>Skew (Degrees)<br>Horizontal<br>[] Ventical:<br>[] Ventical:<br>[] Ventical | Pixels 256 56 0 0 Cancel |                |                |              |
| ÷                  | tQ                                         | 1및 256 | 5 × 56px 🗐 Size: 3.7KB                                                                                                    |                          |                |                | 100% 😑 🖳 🕀 🕀 |

Uncheck **Maintain aspect ratio** check box, you only need to enter the horizontal value (width) or vertical value (height).

5. Then click **OK** button:

| Home      | View          |                       |                                         |                 |      |
|-----------|---------------|-----------------------|-----------------------------------------|-----------------|------|
| Paste     | Select Rosize | ▲<br>Brushes<br>日本 ☆☆ | → ↓ ↓ ↓ ↓ ↓ ↓ ↓ ↓ ↓ ↓ ↓ ↓ ↓ ↓ ↓ ↓ ↓ ↓ ↓ | ize Color Color |      |
| Clipboard | Image Tools   |                       | Shapes                                  | Colors          |      |
|           | स्याक्षरी     |                       |                                         |                 |      |
|           |               |                       |                                         |                 |      |
|           |               |                       |                                         |                 |      |
|           |               |                       |                                         |                 |      |
| +         | 1Q            | 1⊈ 256 × 56px         | Size: 3.7KB                             | 100% 😑 🦳        | ) (Đ |

6. Click the **Paint** button **I**, point to **Save as**, and then click the picture file type for the resized image.

- 7. Type a new file name in the File name box, and then click Save.
- 8. Size of file should be between 5kb- 20 kb for Signature.